## GUIDE D'INSCRIPTION Activités de loisirs – Ville de Mirabel

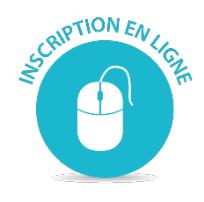

Voici la procédure et les étapes à suivre pour une inscription en ligne réussie.

<u>Attention</u> : Si vous n'avez pas de compte client pour la Ville de Mirabel, vous devez appeler au Service des loisirs, de la culture et de la vie communautaire au numéro suivant : 450 475-8656. Nous procéderons, avec vous, à la création de votre compte.

**Étape 1 :** Rendez-vous sur le site de la Ville de Mirabel. Vous n'avez qu'à copier-coller l'adresse ci-dessous dans la barre de recherche de votre navigateur.

## http://mirabel.ca/

Vous devez cliquer sur :

- Culture et loisirs
- Sport et loisirs
- Programmation de loisirs

| 🕦 Inso      | criptions en ligne | : progr | ammation loisirs                   |   |                                                                          | Regarder p    | Partager |
|-------------|--------------------|---------|------------------------------------|---|--------------------------------------------------------------------------|---------------|----------|
|             |                    |         | Culture et loisirs                 |   |                                                                          | riegeneer pin |          |
|             | Services           |         | Sports et loisirs                  | + | a (                                                                      |               |          |
|             | Ville              |         | Camps de jour                      |   |                                                                          |               |          |
|             |                    |         | Clubs sportifs<br>Comités de parcs |   | / la via                                                                 |               |          |
|             | Culture et loisirs |         | Concours photo                     |   |                                                                          |               |          |
|             | Actualités         |         | Gala Méritas sporti                | f |                                                                          |               |          |
|             | Calendrier         | Ħ       | Programmation d                    |   | 19 décembre →                                                            |               |          |
|             | Carte interactive  | Ŷ       | Bibliothèque                       |   | Coupure d'eau et avis<br>d'ébullition : boul. du Curé-<br>Labelle (LEVÉ) |               |          |
|             |                    |         | Organismes                         |   | 100 M                                                                    |               |          |
|             | ŕoo                |         | Patrimoine                         |   |                                                                          |               |          |
| PLUS DE VID | Nous joindre       |         | Tourisme                           | • | O O Voir les actualités                                                  |               |          |

Vous arriverez à cette page :

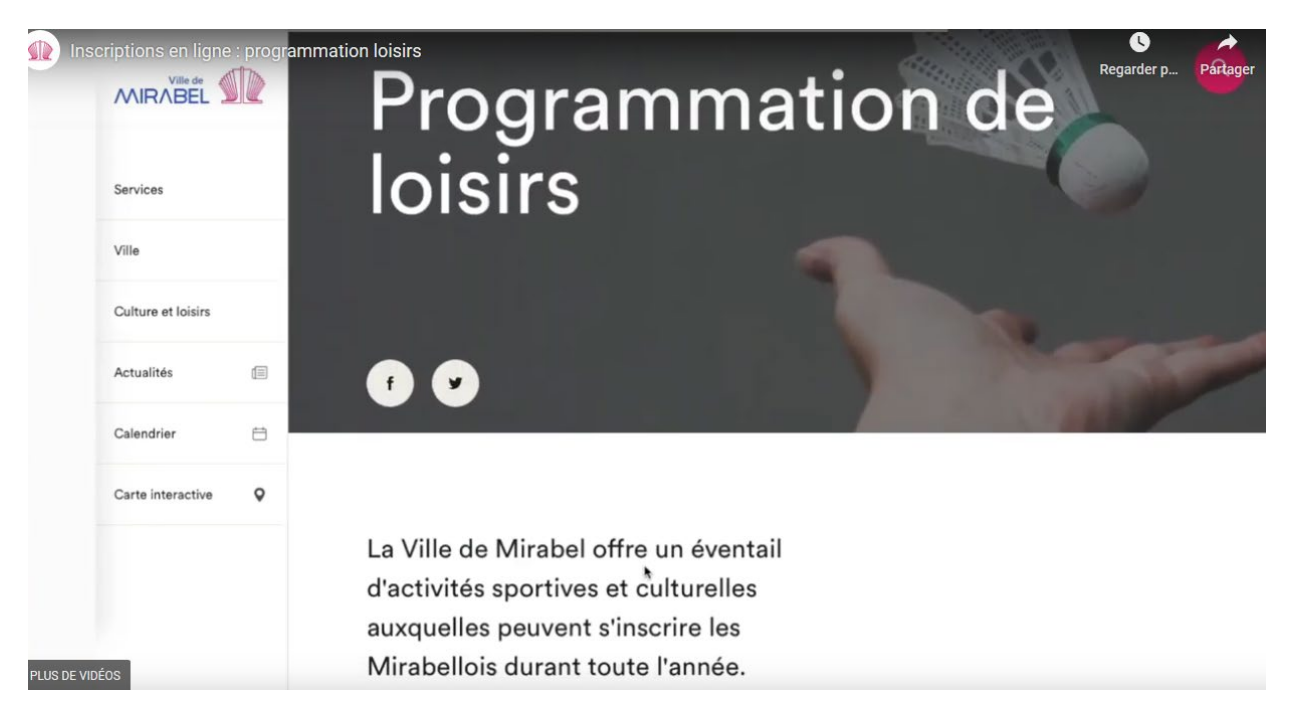

Descendez la page jusqu'à voir ceci : Cliquer sur «inscription»

| nscriptions en ligne | : program | nation_laislifsine programmation comportant une vaste gamme d'activités pour tous.                                   | 0                   |
|----------------------|-----------|----------------------------------------------------------------------------------------------------|---------------------|
|                      | STD.      | À travers trois publications du Cahier loisirs printemps/été, automne et hiver, les                                  | Regarder p Partager |
| /VIR/IBEL            |           | Mirabellois de tout âge ont la possibilité de choisir une activité selon leur goût,                                  |                     |
| Services             |           | adaptée à leur niveau.<br>Le cahier comporte de plus, des renseignements à consulter toute au long de                |                     |
| Ville                |           | rannee :                                                                                                    |                     |
| Culture et loisirs   |           | <ul><li>modalités d'inscription;</li><li>politiques de remboursement;</li></ul>                                      |                     |
| Actualités           | Ø         | <ul> <li>frais d'activités aquatiques;</li> <li>événements sportifs et culturels prévus durant la saison;</li> </ul> |                     |
| Calendrier           | Ħ         | coordonnées des parcs et organismes communautaires.                                                                  |                     |
| Carte interactive    | ٥         | Ne manquez pas la prochaine période d'inscription !                                                                  |                     |
|                      |           |                                                                                                    |                     |

Vous arriverez à la page d'accueil du logiciel d'inscription.

Si vous avez déjà un compte client, cliquer en haut à gauche de l'écran dans la bande bleue sur «Se connecter».

Sinon, appeler au Service des loisirs, de la culture et de la vie communautaire pour vous créer un compte client.

| Miscriptions en ligne : programmatio     | loisirs                                                                                                    | Regarden - Pritager                        |
|------------------------------------------|----------------------------------------------------------------------------------------------------|--------------------------------------------|
|                                          | Accueil Localisations                                                                                                    | Activités Évènements Horaire / Réservation |
|                                          | CAHIER LOISIRS                                                                                                    | IVER 2020                                  |
| Vidéo aide-i                             | némoire vous aidant à faire l'inscription de vos activité<br>(Cliquer pour voir la vidéo)<br>https://youtu.be/InpICzyoyuY | es par Internet                            |
| HORAIRE DES INSCRIPTION                  | POUR LES RÉSIDENTS SEULEMENT                                                                                              |                                            |
| PAR INTERNET                             |                                                                                                    |                                            |
| www.ville.mirabel.qc.ca                  |                                                                                                    |                                            |
| DU 7 JANVIER, 9 h AU 13 JANVIER, 16 h 30 |                                                                                                    |                                            |

Entrez votre <u>code d'utilisateur</u> et <u>mot de passe</u> et cliquez sur «Connexion» pour avoir accès à votre compte client.

| Acc                                      | cueil Localisations | Activités | Évènements | Regarder pPanager<br>Horaire / Réservation |
|------------------------------------------|---------------------|-----------|------------|--------------------------------------------|
| CAHIER LOIS                              | SIRS                | HIV       | ER 2       | 2020                                       |
| l'ai dáià un dagaiar                     |                     |           |            |                                            |
| Code d'utilisateur<br>loisirs@mirabel.ca |                     |           |            |                                            |
| Mot de passe                             | o                   |           |            |                                            |
| Code d'utilisateur / Mot de passe out    | blié ?              |           |            |                                            |

Vous arriverez dans votre compte client avec le nom de chacun des membres de votre famille.

En dessous de chaque membre, il y a 2 onglets : «Dossier» et «Inscrire».

Si vous voulez inscrire votre membre à une activité de loisirs, vous devez cliquer sur «Inscrire» en dessous de la bonne personne.

| Inscriptions en ligne : programma | ation loisirs   |                       | 🛒 🧶 Mon dossier Se déconn 🕓 r              |
|-----------------------------------|-----------------|-----------------------|--------------------------------------------|
|                                   |                 | Accueil Localisations | Activités Évènements Horaire / Réservation |
| CAROLINE<br>LOISIRS               | DANY<br>LOISIRS | JENNY<br>LOISIRS      | SIMON<br>LOISIRS                           |
| DOSSIER                           | DOSSIER         | DOSSIER               | DOSSIER                                    |
|                                   | INSCRIRE        | INSCRIRE              | INSCRIRE                                   |
| CARTE                             | CARTE           | CARTE                 | CARTE                                      |
| LUS DE VIDÉOS                     | +               |                       |                                            |

Vous verrez le nom du membre choisi et plus bas dans la page, les activités disponibles pour celui-ci.

## EXEMPLE : Carolyne Loisirs, adulte

| Inscriptions en ligne : programmation loisirs |         |               | Ì         | Mon dos    | sier Sdéconnecter<br>Regarder p. Part |
|-----------------------------------------------|---------|---------------|-----------|------------|---------------------------------------|
|                                               | Accueil | Localisations | Activités | Évènements | Horaire / Réservation                 |
|                                               |         |               |           | 0          | uvrir tout   Fermer tout              |
| ACTIVITÉS ADULTES 18 ANS ET + ①               |         |               |           |            |                                       |
| AQUARELLE ()                                  |         |               |           |            |                                       |
| ATELIER SAVON ()                              |         |               |           |            |                                       |
| BAUME À LÈVRES, BOMBES ET SELS DE BAIN ()     |         |               |           |            |                                       |
| CARDIO ()                                     |         |               |           |            |                                       |

En cliquant sur l'activité cardio par exemple, vous aurez tous les cours en lien avec cette activité. Choisissez le bon cours et cliquer sur «Ajouter» pour que ce cours aille dans votre panier d'achat.

| 🐽 tnsc      | priptions en ligne : programmation loisirs |       |                                                        |                       | 🛒 🖲 Mon dos        | ssier Sdéconnecte<br>Regarder p. Pa |
|-------------|--------------------------------------------|-------|--------------------------------------------------------|-----------------------|--------------------|-------------------------------------|
|             |                                            |       | Accueil Loc                                            | alisations Act        | tivités Évènements | Horaire / Réservatio                |
|             | CARDIO ①                                   |       |                                                        |                       |                    |                                     |
|             | Nom de l'activité                          | Tarif | Dates de l'activité                                    | Places<br>Disponibles |                    |                                     |
|             | CARDIO ÉVOLUTION PIYO ST-JANVIER           | \$    | Mardi 2020-01-21 au 2020-04-07<br>de 19:00 à 20:00     | 30                    | AJOUTER            | 0                                   |
|             | CARDIO H I I T ST-JANVIER                  | \$    | Jeudi 2020-01-23 au 2020-04-09 de<br>19:30 à 20:30     | 30                    | AJOUTER            | 0                                   |
|             | CARDIO SLOW MOVE FITNESS ST-AUGUSTIN       | \$    | Jeudi 2020-01-23 au 2020-04-09 de<br>19:30 à 20:30     | 25                    | AJOUTER            | 0                                   |
|             | CARDIO TONUS ST-AUGUSTIN <                 | \$    | Mercredi 2020-01-22 au 2020-04-<br>08 de 18:15 à 19:15 | 30                    | AJOUTER            | Ū                                   |
| PLUS DE VID | CARDIO TONUS ST-JANVIER <                  | \$    | Lundi 2020-01-20 au 2020-04-06 de<br>19:00 à 20:00     | 30                    | AJOUTER            | <sup>()</sup>                       |
|             |                                            |       |                                                        |                       |                    |                                     |

Une fois ajoutée dans votre panier d'achat vous verrez ceci :

Si vous devez inscrire ce membre ou un autre membre de votre famille à une autre activité, cliquer sur «Retour aux inscriptions».

| 🐽 In      | scriptions en ligne : programmation loisirs                                                                                                | ×.               | Mon dossier | Regarder p      | Parta   |
|-----------|----------------------------------------------------------------------------------------------------|------------------|-------------|-----------------|---------|
|           | Accurit Localisations A                                                                                                    | ctivités Évé     | enements F  | loraire / Réser | rvation |
|           | Votre inscription a été ajoutée au panier. Lorsque vous aurez terminé l'ajout des inscriptions, cliquez sur le panier pour confirmer et pa | ayer le solde dû | i.          |                 |         |
|           |                                                                                                    |                  |             |                 |         |
|           |                                                                                                    |                  |             |                 | 1       |
|           |                                                                                                    |                  |             |                 |         |
|           |                                                                                                    |                  |             |                 | 1       |
|           |                                                                                                    |                  |             |                 | 1       |
|           |                                                                                                    |                  |             |                 | 1       |
|           |                                                                                                    |                  |             |                 | 1       |
|           |                                                                                                    |                  |             |                 | 1       |
|           |                                                                                                    |                  |             |                 | 1       |
|           |                                                                                                    | _                |             |                 |         |
| PLUS DE V | RETOUR AUX INSC                                                                                                    | RIPTIONS         | ALLER AU PA | NIER D'ACHAT    | s       |

Vous retournerez au choix des cours du membre précédent. Remontez en haut de la page et choisissez un autre membre de votre famille.

| Inscriptions en ligne : programmation loisirs                                 |                                  |                      | Ĩ                | Mon do           | ssier Sdéconnecter<br>Regarder pPart |
|-------------------------------------------------------------------------------|----------------------------------|----------------------|------------------|------------------|--------------------------------------|
|                                                                               | Accueil                          | Localisations        | Activités        | Évènements       | Horaire / Réservation                |
| *********                                                                     | TENTION - RABAIS FAMILIAL***     | *****                |                  |                  |                                      |
| Si vous avez plus d'un enfant à inscrire, il est important de faire toutes le | inscriptions en même temps, s    | ans quitter le logic | iel, sinon le ra | bais familial ne | pourra s'appliquer.                  |
| 1                                                                             |                                  |                      |                  |                  |                                      |
| Sélectionnez votre membre à inscrire                                          |                                  |                      |                  |                  |                                      |
| Visualiser toutes les activités                                               |                                  |                      |                  |                  |                                      |
| CAROLINE LOISIRS                                                              | echerche dans le nom des activit | és                   |                  |                  |                                      |
| JENNY LOISIRS<br>SIMON LOISIRS                                                |                                  |                      |                  |                  |                                      |
| MAGALI LOISIRE                                                                |                                  |                      |                  |                  |                                      |
| Classic                                                                       |                                  |                      |                  |                  |                                      |
| ✓ Rafraichir Activités                                                        |                                  |                      |                  |                  | ungis tout I Formos tout             |
|                                                                               |                                  |                      |                  |                  | vaviii tout Freimer tout             |
| ACTIVITÉS ADULTES 18 ANS ET +                                                 |                                  |                      |                  |                  |                                      |
| e                                                                             |                                  |                      |                  |                  |                                      |
|                                                                               |                                  |                      |                  |                  |                                      |
|                                                                               |                                  |                      |                  |                  |                                      |

Une fois que vous aurez choisi un autre membre de votre famille, vous pourrez choisir l'activité désirée.

|                                                                                                |                  |                                          |                              | 🛒 Mon do             | ssier Sdéconnect<br>Regarder p |
|------------------------------------------------------------------------------------------------|------------------|------------------------------------------|------------------------------|----------------------|--------------------------------|
|                                                                                                |                  | Accueil I                                | ocalisations Activité        | s Évènements         | Horaire / Réservatio           |
|                                                                                                | ******           | ***ATTENTION - RABAIS FAMILIAL*******    | *                            |                      |                                |
| Si vous avez plus d'un enfant à inscrire, il est importa                                       | ant de faire tou | tes les inscriptions en même temps, sans | quitter le logiciel, sinon l | e rabais familial ne | e pourra s'appliquer.          |
|                                                                                                |                  |                                          |                              |                      |                                |
| Sélectionnez votre membre à inscrire                                                           |                  |                                          |                              |                      |                                |
| SIMON LOISIRS                                                                                  | \$               | Recherche dans le nom des activités      |                              |                      |                                |
|                                                                                                |                  |                                          |                              |                      |                                |
|                                                                                                |                  |                                          |                              |                      |                                |
| Activités                                                                                      |                  |                                          |                              |                      |                                |
| Activités<br>otal Rafraichir Activités                                                         |                  |                                          |                              |                      |                                |
| Activités<br>Pafraichir Activités                                                              |                  |                                          |                              |                      | Ouvrir tout   Fermer tout      |
| Activités<br>C Rafraichir Activités<br>ACTIVITÉS JEUNES 0-17 ANS ()<br>C                       |                  |                                          |                              |                      | Ouvrir tout   Fermer tout      |
| Activités<br>C Rafraichir Activités<br>ACTIVITÉS JEUNES 0-17 ANS<br>Nom de l'activité          | Tarif            | Dates de l'activité                      | Places                       |                      | Ouvrir tout   Fermer tout      |
| Activités<br>Rafraichir Activités<br>ACTIVITÉS JEUNES 0-17 ANS<br>Nom de l'activité<br>EVIDÉOS | Tarif            | Dates de l'activité                      | Places<br>Disponibles        |                      | Ouvrir tout   Fermer tout      |

Et cliquez à nouveau sur «Retour aux inscriptions» jusqu'à ce que toutes les activités soient mises dans le panier d'achat.

Une fois les inscriptions terminées, cliquer sur «Aller au panier d'achats».

| Inscriptions en ligne : programmation loisirs                                                                                          | )<br>F           | Mon doss   | C<br>Regarder p Pa   |
|----------------------------------------------------------------------------------------------------|------------------|------------|----------------------|
| Accueil Localisations                                                                                                    | Activités        | Évènements | Horaire / Réservatio |
| Votre inscription a été ajoutée au panier. Lorsque vous aurez terminé l'ajout des inscriptions, cliquez sur le panier pour confirmer e | t payer le solde | e dû.      |                      |
|                                                                                                    |                  |            |                      |
|                                                                                                    |                  |            |                      |
|                                                                                                    |                  |            |                      |
|                                                                                                    |                  |            |                      |
|                                                                                                    |                  |            |                      |
|                                                                                                    |                  |            |                      |
|                                                                                                    |                  |            |                      |
|                                                                                                    |                  |            |                      |
|                                                                                                    |                  |            |                      |
|                                                                                                    |                  |            |                      |
|                                                                                                    |                  |            |                      |
| PLUS DE VIDÉOS RETOUR AUX I                                                                                                    | NSCRIPTIONS      | ALLER AU P | ANIER D'ACHATS       |

Vous aurez, à cette page, le résumé de toutes les inscriptions faites à gauche de l'écran ainsi que le solde à payer à droite. Faites vos vérifications et ensuite, cliquer sur «Passer la commande»

| iscriptions en lighe : programmation loisins   |                       | E.                            | Regarder p                  |
|------------------------------------------------|-----------------------|-------------------------------|-----------------------------|
|                                                | Acc                   | cueil Localisations Activités | Évènements Horaire / Réser  |
| 2020-04-07 20:00                               | TPS, TVQ incluse(s)   |                               |                             |
|                                                | Sous-Total: 105,00\$  |                               |                             |
|                                                |                       | Sommaire                      | 3 Article(s)                |
| SUPPRIM                                        | MER                   | Sous-Total:                   | 245,00\$                    |
|                                                |                       | TPS:                          | 0,00\$                      |
| MAGALI LOISIRS                                 |                       | TVQ:                          | 0,00\$                      |
|                                                |                       | Sous-Total:                   | 245,00\$                    |
| GUITARE ACOUSTIQUE ST-AUG. 13 ANS & +<br>NIV.1 | Ū                     | Tatal                         | 245 000                     |
| 2020-01-29 18:30                               | Montant: 90,00\$      | lotal:                        | 245,00\$                    |
| 2020-04-08 19:30                               | Aucune taxe appliquée |                               |                             |
|                                                | Sous-Total: 90,00\$   | -                             |                             |
| SUPPRIM                                        | NER                   | PASSER LA                     | COMMANDE                    |
|                                                |                       | Si des frais vous sont charo  | lés automatiquement, ils ne |
|                                                |                       | peuvent être supprimés mais   | ils seront automatiqueme    |
| SIMON LOISIRS                                  |                       | supprimés si vous vous        | déconnectez sans avoir      |
|                                                |                       | auparavant confirmé o         | u payé les inscriptions.    |
| VIDÉOS NSE CRÉATIVE ST-CANUT - 2-3 ANS         | (i)                   |                               |                             |

Vous arriverez à la page de paiement :

Au point 1 - Vous n'avez pas le choix de payer par carte de crédit (MasterCard ou Visa) lorsque vous faites les inscriptions en ligne.

Point 2 – Vous devez choisir combien de paiements vous désirez : 1 ou 2 paiements. Point 3 –Cliquez sur : «J'ai lu et compris les conditions et politiques ci-dessous.» Et ensuite, cliquez sur «Étape suivante».

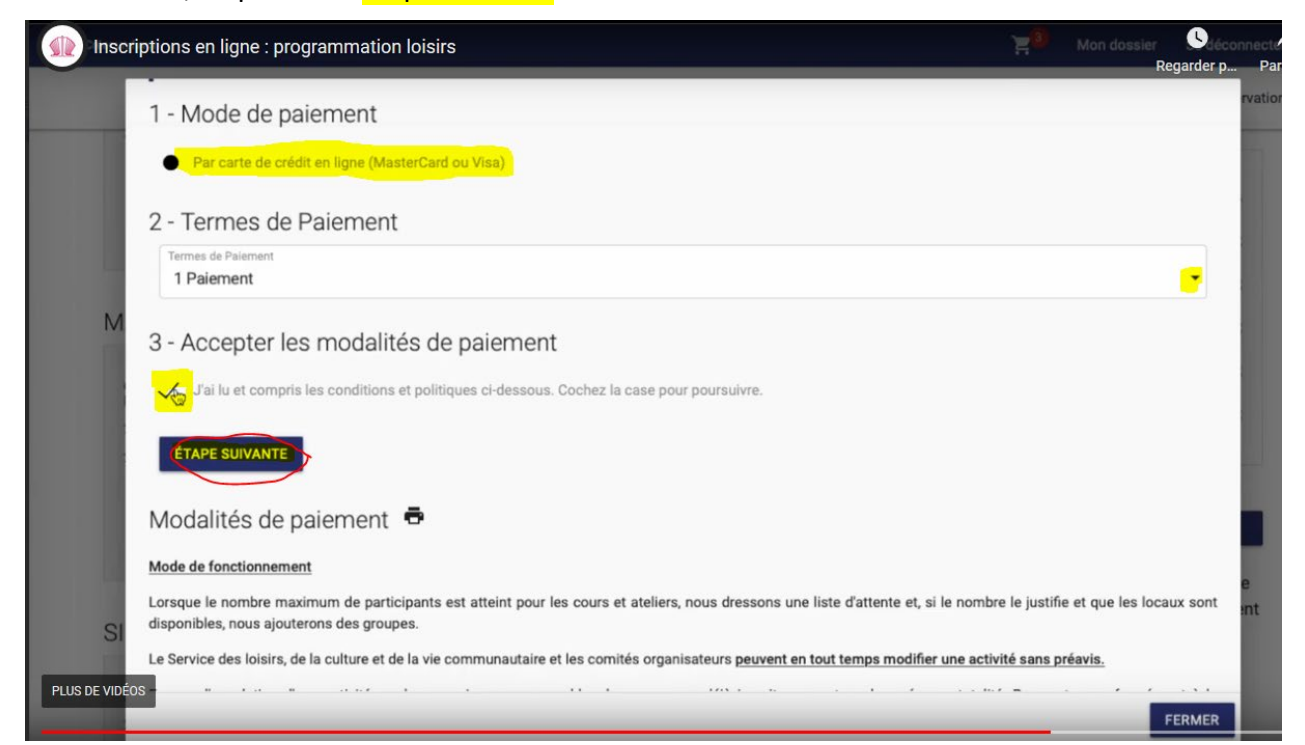

Entrez les informations de votre carte de crédit et cliquez sur «Enregistrer» pour terminer la transaction.

| Inscriptions en ligne : programmation loisirs                                                   |                | ž                 | Mon dossier Sdéconnecter         |
|-------------------------------------------------------------------------------------------------|----------------|-------------------|----------------------------------|
|                                                                                                 | Accueil Locali | sations Activités | Évènements Horaire / Réservation |
| Pour modifier les números de la carte ou le CVV, vous devrez la supprimer ou creer une nouveile | cane.          |                   |                                  |
| Information de la carte                                                                         |                |                   |                                  |
| Numéro de la carte                                                                              |                |                   | Paysafe:                         |
| Date d'expiration (mm/yy)                                                                       |                |                   |                                  |
| CVV.                                                                                            |                |                   | VISA                             |
| Autres informations                                                                             |                |                   |                                  |
| Pour ajouter une adresse aller dans Mon Compte, Paramètres, Options de paiement                 |                |                   |                                  |
| Adresse de facturation     8515 SAINT-JACOUES MIRABEL                                           |                |                   |                                  |
|                                                                                                 |                |                   |                                  |
| 10000 50                                                                                        |                |                   | FUDEOUDTOED                      |
| ANNULEK                                                                                         |                |                   | Registrer                        |
|                                                                                                 |                |                   |                                  |
|                                                                                                 |                |                   |                                  |
| S DE VIDEUS                                                                                     |                |                   |                                  |

Voilà, votre transaction est terminée.

Le moyen le plus rapide et efficace de vous inscrire!

Bonne session!!!